# **OJT Monitoring and Compliance**

Recordkeeper Job Aid Construction Division

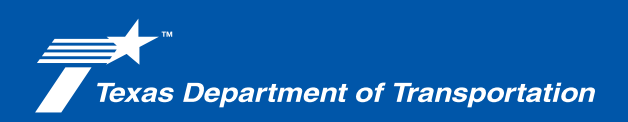

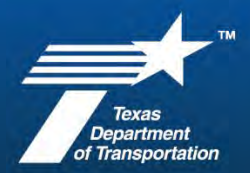

#### **Overview**

On-the-Job Training Program has been established in accordance with U.S. DOT regulations to ensure training and skill-improvement opportunities are provided on Federal construction contracts under Special Provision in all TxDOT federal-aid construction contracts that were effective with the January 2014 state letting.

TxDOT's Civil Rights Division will notify every contractor selected for participation in the program at the beginning of each calendar year and advise them of the number of trainees they are expected to support. Participating contractors must enroll, train and graduate a number of trainees sufficient to meet their assigned annual trainee goal.

The goal of this document is to guide the Recordkeeper how to monitor for compliance, review, and verification that OJT participation is submitted and accounted for correctly.

#### Applications Used

TxDOT DMS, (internal Crossroads webpage)

#### Forms

Form 2784, "OJT Enrollment Form"

Form 2220, "Labor Standards Review"

#### Resources

- Construction Contract Administration Manual (CCAM), Chapter 15, Section 2, "On-the-Job Training"
- Civil Rights Division (CIV) On-the-Job Training SharePoint page (Note: internal access only)
- Special Provision to Item 000, "On-the-Job Training Program," included in the contract
- Civil Rights programs (CIV) On-the-Job Training external webpage on TxDOT.gov (additional forms)

#### On-the-Job Training (OJT)

CIV will notify contractors selected for participation in the OJT program.

Contractors must submit all OJT data through TxDOT's DMS portal. OJT progress reports should be submitted monthly, on the 10th of the following month, through DMS.

Use the steps on the following pages to access and review the reports.

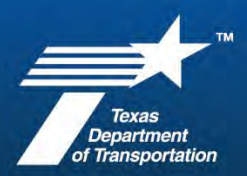

#### OJT Monitoring and Compliance

| TxDOT: Federal On-the-Job Training - Report Submitted Alert         Image: Provide the second of the second of th                                               | <ol> <li>Each compliance officer<br/>listed in DMS will receive an<br/>email alert when the prime<br/>submits OJT hours for a<br/>participant in DMS.</li> </ol> |
|----------------------------------------------------------------------------------------------------|----------------------------------------------------------------------------------------------------|
| CIR MAIN SITE O CONTACT SUPPORT                                                                                                    | <ol> <li>Log into the TxDOT DMS<br/>Portal and follow the steps<br/>for authentication.</li> </ol>                                                               |
| Image: second second secon | <ol> <li>On the home screen, click<br/>View on the left-hand<br/>navigation to bring up the<br/>menu.</li> <li>Click on OJT.</li> </ol>                          |
| Transactions: On the Job Training Go:<br>Goal List Trainee List () Goal Methodology<br>Only show records assigned to you ()<br>Actions<br>No OJT Goals Found                                                                                                    | <ol> <li>Make sure "Only show<br/>records assigned to you" is<br/>unchecked, then click on the<br/>Trainee List tab.</li> </ol>                                  |

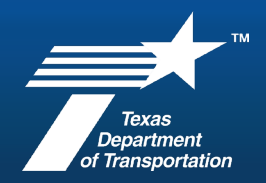

| <ul> <li>Constraints</li> <li>Constraints</li> <li>Constrai</li></ul> | and trap or class of a state of the state of the state of | Construction of the second of the second of the seco | And and the second second seco | Annual Control of Annual Annual Control<br>Annual Control of Annual Annual Control<br>Annual Control of Annual Control<br>Annual Control of Annual Control of Annual Control<br>Annual Control of Annual Control of Annu | ANTERNAL O CONSTRUCTOR O LA CONSTRUCTOR O CONSTRUCTOR O LA CONSTRUCTOR O LA CONSTRUCTOR O L | ede a de adore de la composition de la composition de la compositi |        |  | 5. | The list will include all OJT participants of all<br>statuses (active, terminated, graduated, etc.)<br><b>Note:</b> DMS does not list the prime contractor<br>or the CSJ on this screen, only participant<br>names. |  |  |
|----------------------------------------------------------------------------------------------------|----------------------------------------------------------------------------------------------------|----------------------------------------------------------------------------------------------------|----------------------------------------------------------------------------------------------------|----------------------------------------------------------------------------------------------------|----------------------------------------------------------------------------------------------------|----------------------------------------------------------------------------------------------------|--------|--|----|----------------------------------------------------------------------------------------------------|--|--|
|                                                                                                    |                                                                                                    |                                                                                                    | A Status<br>All<br>All<br>Active<br>Change Reque<br>Graduated<br>Graduated<br>Graduated<br>Graduated<br>Graduated<br>Graduated<br>Fending Trans<br>Submitted, Pending Trans<br>Submitted, Pending Trans<br>Submitted, Pending Trans                                                                                                    | Aumn tide. To filter click de<br>est Pending<br>ng Resubmission<br>enied<br>uation Approval<br>ination Approval<br>nding Approval                                                                                                    |                                                                                                    |                                                                                                    |        |  | 6. | To minimize the list, filter for Active participants.                                                                                                    |  |  |
|                                                                                                    | Actions <u>Name Goal Title</u>                                                                                                    |                                                                                                    |                                                                                                    |                                                                                                    | 7.                                                                                                    | After locating the participant, click View next<br>to their name to bring up all information for<br>the individual including training reports                                                                                                    |        |  |    |                                                                                                    |  |  |
|                                                                                                    | <u>Review</u>                                                                                                    | iew OLIV                                                                                                    | AS, FELIX I                                                                                                    |                                                                                                    | (2024)JONES BROS. DIRT & PAVING<br>CONTRACTORS, INC.                                                                                                    |                                                                                                    |        |  |    | submitted.                                                                                                    |  |  |
|                                                                                                    | Review View TAPIA, EDUARDO G                                                                                                    |                                                                                                    | (2024)JONES BRO<br>CONTRACTORS,                                                                                                    | DS. DIRT &<br>INC.                                                                                                    | PAVING                                                                                                    |                                                                                                    |        |  |    |                                                                                                    |  |  |
|                                                                                                    | View                                                                                                    | ZALD                                                                                                    | DATE, RAMIRO D                                                                                                    |                                                                                                    | (2024)JONES BRO<br>CONTRACTORS,                                                                                                    | DS. DIRT &<br>INC.                                                                                                    | PAVING |  |    |                                                                                                    |  |  |
|                                                                                                    |                                                                                                    |                                                                                                    |                                                                                                    |                                                                                                    |                                                                                                    |                                                                                                    |        |  |    |                                                                                                    |  |  |

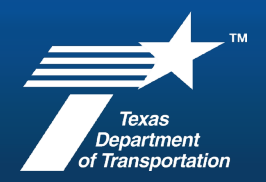

| Goal List Vendor Goal Trainee Training Report List () Action History Documents Messages Reports<br>the correct participant.                                                                                                    | ve selected                           |
|----------------------------------------------------------------------------------------------------|---------------------------------------|
| Traces Information                                                                                                    |                                       |
|                                                                                                    |                                       |
| 10.40309262                                                                                                    |                                       |
| Constrained 200 to 2013 To strain the story of 10 Constrained                                                                                                    |                                       |
| Notes Skys. Then yet a                                                                                                    |                                       |
|                                                                                                    |                                       |
| Vid Jon 215400 with abando graph and                                                                                                    |                                       |
| 420102 HH WWW and Soc Caster, DY, 2013                                                                                                    |                                       |
|                                                                                                    |                                       |
| instific Gueen                                                                                                    |                                       |
| Constantial Constantial Constantia                                                                                                    |                                       |
| UTTOP Danas                                                                                                    |                                       |
| Completion Second Second                                                                                                    |                                       |
| 19-bit fame (Ba 1942)                                                                                                    |                                       |
| 19 LINEO POPPER REACT PLOT PARTY DE CONTRALE DE LE CONTRALE DE LE CONT                                                                                                    |                                       |
| Hear on the CAR and the Experimental Hear CARARY 10 Deventions (History and Execution and Execution |                                       |
| Anistrativa internet in the second second                                                                                                    |                                       |
| On the Job Training: View Trainee         Goal List Vendor Goal Trainee Training Report List () Action History         Documents         Messages         Reports    b. Documents tab – Verify that F     b. Documents tab – Verify that F        "OJT Enrollment Form," (uploa)                                                                                                    | <sup>-</sup> orm 2784,<br>aded by the |
| Files Attached Note: The Documents tab is w                                                                                                    | vhere the                             |
| FORM 2784 FELIX<br>OLIVAS OF<br>TRAINEE S305 pdf                                                                                                    | ı wnen                                |
|                                                                                                    |                                       |
|                                                                                                    |                                       |

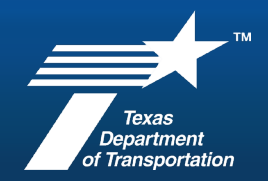

| Training Information                                                                                                    |                                                                                                    | c. Training Information – Confirm the<br>training classification is correct by<br>verifying against Form 2784.                                                                                                    |  |  |  |
|----------------------------------------------------------------------------------------------------|----------------------------------------------------------------------------------------------------|----------------------------------------------------------------------------------------------------|--|--|--|
| TRAINING CLASSIFICATION<br>CURRENT WAGE<br>TRAINING START DATE<br>CONTRACT WHERE TRAINING BEGAN<br>CURRENT TRAINING CONTRACT<br>ENROLLED FOR GOAL YEAR<br>AREA ENGINEER                                                                                                    | 9305: Broom or Sweeper Operator<br>Creats: 1<br>5 16.20<br>05/20/2024<br>06223605: HIGHWAY IMPROVEMENT (SH 18 / WINKLER / 0292-01-034)<br>10233205: INTERSECTION IMPROVEMENT (1718-07-045)<br>2024<br>SAUL ROMERO                                                                                                    |                                                                                                    |  |  |  |
| Trainee Information TRAINING PROGRESS NAME STATUS SON (LAST & DIGITS) ADDRESS PHONE NUMBER GENDER CITING (TY LABOR REVERVICE/ONDIGITS) HIGH TOPP THE CANDIDATE EXPRESSED INTEREST, NY THE OJI PROGRAM BY RE HIGH DO THE CANDIDATE DOMONSTRATE THE COMMUNITY AND COMMUNICATION PHONDARY ADMINISTRATIVE FUNCTIONS:                                                               | Completed 185.50 of 320 Training Hours; Training 58% Complete<br>OUVAS. FELIX I<br>Pending Graduation Approval ( <u>Mark Active</u> )<br>9367<br>500 SOUTH OREGON STREET, El Paso, TX, 79901<br>(375) 964 0878<br>Male<br>Expanded etino<br>Verent Juk Elevation<br>Verent Juk Elevation<br>1172: Laborer, Common<br>Supervisor Recommendation,<br>(apAnUTY TO<br>Supervisor Recommendation | <ul> <li>d. Trainee Information – Labor Review Completed</li> <li>If this shows "No," notify the responsible inspectors or project managers for all CSJs listed on the training reports that the trainee is active and request they conduct a labor review.</li> <li>If this shows "Yes," verify it has been uploaded in the Documents tab.</li> </ul> |  |  |  |
| Joing Reports           Transform Tweet         See File           Separative 3028         10009203           Jugst 2024         00009203           Jugst 2024         00000000           Jugst 2024         00000000           Jugst 2024         00000000           Jugst 2024         00000000           Jugst 2024         00000000           Jugst 2024         000000000 | Name         NameName         NameName         NameNameName         NameNameNameNameNameNameNameNameNameName                                                                                                    | e. Below the trainee information on the<br>Trainee tab is the list of monthly reports<br>submitted.                                                                                                    |  |  |  |
| On the Job Training: View Train<br>Goal List Vendor Goal Trainee Tra                                                                                                    | nee<br>ining Report List 🕕 Action History Documents Messages Reports                                                                                                    | <b>Note:</b> This information can also be accessed through the menu at the top.                                                                                                    |  |  |  |

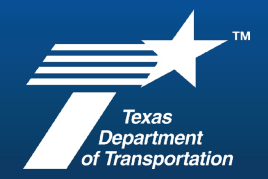

| Tability Reports<br>Managementation and Annual Section and Annual Sectio | Anna Paraging Section 2010 and 2010 and | 9. Review and verify the training reports submitted by the prime. Choose the month that needs to be reviewed and click View Report in the Action column.                                                |
|----------------------------------------------------------------------------------------------------|----------------------------------------------------------------------------------------------------|----------------------------------------------------------------------------------------------------|
| Report information                                                                                                    |                                                                                                    | 10. The training report has four sections:                                                                                                    |
| REPORTING PERIOD<br>STATUS<br>SUBMITTED BY<br>SUBMIT COMMENTS                                                                                                    | August 2024<br>Pending Staff Review.<br><u>Candace Reece</u> on 09/04/2024                                                                                                    | <ul> <li>a. Report Information – Shows reporting period, status of report, and Pending Staff Review or Approved.</li> <li>Pending Staff Review – Needs action taken to review and verify the</li> </ul> |
| Report Information                                                                                                    |                                                                                                    | information with payrolls in LCPtracker.                                                                                                    |
| REPORTING PERIOD<br>STATUS<br>SUBMITTED BY<br>SUBMIT COMMENTS<br>REVIEWED BY<br>REVIEW COMMENTS                                                                                                    | June 2024<br>Approved<br>Candace Reece on 07/01/2024<br>Cynthia Corris on 07/09/2024                                                                                                    | <ul> <li>Approved – Shows approval date,<br/>approver name, and any comments, if<br/>applicable.</li> </ul>                                                                                             |
| Trainee Information                                                                                                    |                                                                                                    | b. Trainee Information – Verify the                                                                                                    |
| TRAINEE NAME                                                                                                    | OLIVAS, FELIX I                                                                                                    | correct participant is listed.                                                                                                    |
| SSN (LAST 4 DIGITS)                                                                                                    | 9367                                                                                                    |                                                                                                    |
| TRAINING CLASSIFICATION<br>(At time of report submission)                                                                                                    | 9305: Broom or Sweeper Operator<br>Credits: 1                                                                                                    |                                                                                                    |
| HOURLY WAGE RATE                                                                                                    | \$ 16.20                                                                                                    |                                                                                                    |
| CONTRACTOR                                                                                                    | JONES BROS. DIRT & PAVING CONTRACTORS, INC.<br>DBA:                                                                                                    |                                                                                                    |

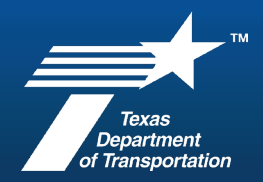

| Training Inf<br>REPORTING IN<br>(014, Hours | formation<br>ADUTH<br>Specific To Mis Making, Backer Puriod<br>Prend Price<br>Get 2022 2022<br>Get 20224 2022 | ултс 2024<br>То 50<br>батарат Милико<br>5014 и Изнойи № МАТ (2013 21: 344)<br>5014 и Изнойи Милико (21: 344)<br>5014 и Изнойи Милико (21: 344)<br>3014 | ethenien beford with the second second secon | <ul> <li>c. Training Information (hrs.) – Contains<br/>the hours worked under the OJT<br/>classification code for the month.</li> <li>This information must be verified prior to<br/>approval. Any discrepancies will result in<br/>the report being returned.</li> </ul> |
|---------------------------------------------|----------------------------------------------------------------------------------------------------|----------------------------------------------------------------------------------------------------|----------------------------------------------------------------------------------------------------|----------------------------------------------------------------------------------------------------|
|                                             | Training Report Review by checking this box, I confirm the DATE REPORT ACTION * COMMENTS                      | following will represent my digital signature, *<br>0 a<br>0 a                                                                                         | 2024<br>sprove<br>rum                                                                                                    | d. <b>Training Report Review</b> – Once verified<br>against reported information from<br>LCPtracker, this section is used to<br>Approve or Return the monthly report.                                                                                                    |
| A                                           | Faynoll Period<br>06/08/2024<br>06/13/2024                                                                    | B<br>08233014: HIGHWA<br>08233014: HIGHWA                                                                                                    | Contract<br>Y IMPROVEMENT (0103-01-044)<br>Y IMPROVEMENT (0103-01-044)                                                                                                    | <ul> <li>11. Complete the Training Report – Gather the information from the DMS portal to verify the following.</li> <li>a. Payroll Period date is the Week End Date reported in LCPtracker.</li> <li>b. Contract information is the project</li> </ul>                   |
| C                                           | District                                                                                                    | Area Office                                                                                                    |                                                                                                    | information in LCPtracker.                                                                                                    |
| (                                           | Odessa (6)                                                                                                    | Fort Stockto                                                                                                    | D Training Hours for Payroll Period                                                                                                    | c. District and Area Office information will be used to gather additional information.                                                                                                    |
| (                                           | Odessa (6)                                                                                                    | Fort Stockto                                                                                                    | 15.00                                                                                                    | <ul> <li>d. Training Hours, OJT job code classification<br/>(9XXX), and current wage listed on the<br/>training report are verified in LCPtracker.</li> </ul>                                                                                                    |

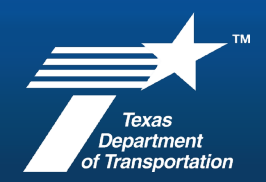

#### **Best Practices for OJT Training Reports**

What should I do if there are other projects on the monthly report I am reviewing?

- Review the data related to your project(s).
- If a project is listed in your district that you do not have access to, request the LCPtracker wage report from the recordkeeper.
- If there are additional hours on the report worked for another district:
  - ask that district's recordkeeper for the LCPtracker wage report to allow you to confirm the hours match the submission or
  - if the training report has only a few hours in your district and most trainee hours in another district, send the LCPtracker report to the other district to approve the report.

Currently TxDOT DMS does not have the functionality for multiple districts to approve one training report.

To verify the submitted hours and wage rates, access and review the certified payroll in LCP Tracker using the following steps.

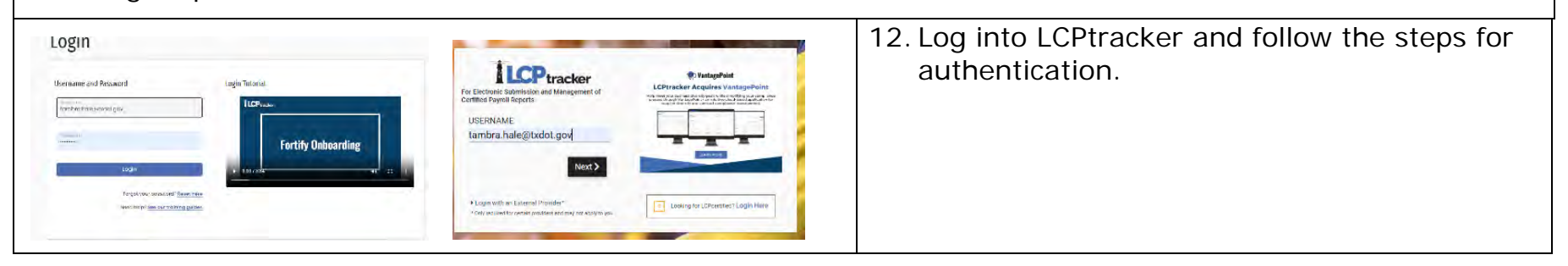

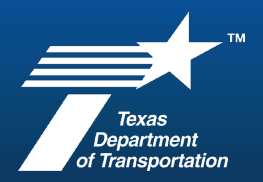

|                                                                                                    |                                                                                     | 13. On the home page, click on the Certifications tab.                                                             |
|----------------------------------------------------------------------------------------------------|-------------------------------------------------------------------------------------|----------------------------------------------------------------------------------------------------|
| Projects     Certifications     Violations     Reports     Admin     eDocume       Certifications                                                             | erits Set Up                                                                        | 14. Using the dropdown menus, choose the project and contractor listed on the trainee report, and click Load Data. |
| Week End Payroll Performing? Submitted CPR Pro                                                                                                    | ccess Status Select Accept Status Accepted Final Details                            | 15. In the Week End column, find the                                                                               |
| a. 1 YES 1/3/2024 PDF Ce                                                                                                    | ertified  ACCEPTED  1/18/2024 No  b.                                                | <ul> <li>a. date of the payroll listed on the<br/>trainee report</li> </ul>                                        |
| 11/11/2023         2         YES         3/21/2024         PDF         Ce           11/18/2023         3         YES         3/21/2024         PDF         Ce | ertified  ACCEPTED  3/21/2024 No  Details ertified  ACCEPTED  3/21/2024 No  Details | b. click on the Details link in the same                                                                           |
| 11/25/2023 4 YES 3/21/2024 PDF Ce                                                                                                    | ertified   ACCEPTED   3/21/2024 No   Details                                        | row.                                                                                                    |

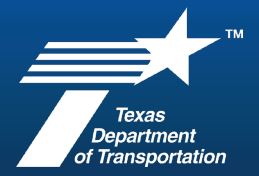

| -                                                                 |                          |              | Peyroll Discord Da                 | lais                                    | 16. The top of the screen will show the project |             |             |        |            |                                                                                                    |  |  |  |  |  |  |
|-------------------------------------------------------------------|--------------------------|--------------|------------------------------------|-----------------------------------------|-------------------------------------------------|-------------|-------------|--------|------------|----------------------------------------------------------------------------------------------------|--|--|--|--|--|--|
| Payrill<br>Thront<br>Const                                        | Englise                  | and a        | 0.é                                | Challador                               | Point<br>Action                                 | iere<br>Col | e Balan     | Nation |            | information and if the report has any notices                                                                                         |  |  |  |  |  |  |
| 1                                                                 | AQUIRRE, IR INCORLIG     | TODAT        | 1172 - LABORER, CONMON             | 1172 - Lubuear Currenter                |                                                 | \$          | Cettind     |        | Audit View |                                                                                                    |  |  |  |  |  |  |
| 2                                                                 | AGUIRRE, RAMON VILLA     | D001         | 1172 - LABORER, COMMON             | 1172 - Liboret Common                   |                                                 | 1           | Cettind     | Yes    | Audit View |                                                                                                    |  |  |  |  |  |  |
| 3                                                                 | 4NCHONDO, KARI A VENDOZA | TOCOT        | 1415 - ROUER OPERATOR, OTHER       | 1415 - Role: Operator Office            |                                                 | 3           | Certified   |        | Audit View |                                                                                                    |  |  |  |  |  |  |
| 4                                                                 | ARAGON RAULALCALA        | 0001         | THE ASPEKET HWING MACHINE OPERATOR | 1303 Visionalt Parling Machine Operator |                                                 | 0           | Certifica   |        | Aulit View |                                                                                                    |  |  |  |  |  |  |
| 5                                                                 | ARAJJO JENNE             | TICOT        | 1172 - LABORER, COMMON             | 1172 - Leborer Common                   |                                                 | \$          | Cetified    |        | Audit View |                                                                                                    |  |  |  |  |  |  |
| 5                                                                 | ARUCHL RAMIRO DELGADO    | 0001         | 1172 LADORER, COMMON               | 1172 Labore: Common                     |                                                 | 2           | Certifica   |        | Aulit View |                                                                                                    |  |  |  |  |  |  |
| t                                                                 | BLANCO, SALI             | 1000         | 1172 - LABORER, CONMON             | 1172 - Laborar Garmene                  | 1                                               | 3           | Celled      |        | Auto View  |                                                                                                    |  |  |  |  |  |  |
| Contrac<br>Contrac<br>Confide<br>Save<br>Save<br>Sumit<br>8/19/20 | Status Inc.en. 10 v P    | in Clesed i  | Netices                            | 1 OJT BROOM SWEEPER OPERATO             | DR.                                             |             |             |        |            | period.                                                                                                    |  |  |  |  |  |  |
| IELVAL                                                            | TXDOT 9305 - Brov        | an or Silvee | ser Operator 8305 - Bro            | om or Sweeper Operator Edit             | Report 1                                        | (           | Certified Y | les    | Audit      | 17. Find the name of the trainee. Click on the<br>Audit button in the right column to view<br>trainee information for the pay period. |  |  |  |  |  |  |

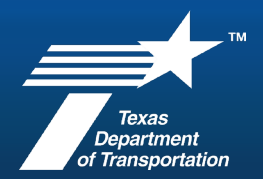

| Notices<br>Week End Date: 6/8/20<br>Project: 01030<br>Employee: OLIVA<br>Is Foreman Is<br>Gross Employee Wa<br>Pay This Project<br>(Usually No<br>Fringes)<br>Iassifications<br>Ours Worked Each                                                                                                    | 24<br>1044 - SH 17<br>S, FELIX IVAN<br>Owner/Operat<br>ges Paid in Li<br>Fringes (Tota<br>Cash Fringes)<br>Amou<br>Day for This I  | N OF COTTO<br>N DELVAL<br>tor<br>leu<br>al<br>hts paid                                                               | DN ST : 3/4 MI<br>se fields are Ho<br>ase<br>purly                                                                                                    | S OF CR 206 :<br>ourly rate fields (<br>Overtime<br>Hourly                                                                                                    | REEVES<br>(Usually No F<br>Dou<br>H                                                    | Payroll No:<br>Contractor:<br>Sub To:<br>Contract ID:<br>ringes)<br>bletime<br>ourly | 32<br>JONES BROS<br>Rate in Lieu<br>Fringes (Ca:<br>Fringes)                                                                                                    | 5. DIRT & PAVING CONTR.<br>of<br>sh                                                             | <ul> <li>18. On the following screen, click the arrows to expand the following sections to show the information to be verified:</li> <li>Classifications and</li> <li>Hours Worked Each Day for This Project Only.</li> </ul>                                                                             |
|----------------------------------------------------------------------------------------------------|----------------------------------------------------------------------------------------------------|----------------------------------------------------------------------------------------------------|----------------------------------------------------------------------------------------------------|----------------------------------------------------------------------------------------------------|----------------------------------------------------------------------------------------|--------------------------------------------------------------------------------------|----------------------------------------------------------------------------------------------------|-------------------------------------------------------------------------------------------------|----------------------------------------------------------------------------------------------------|
| <ul> <li>Fringes / Contribution</li> <li>Paycheck - Deduction</li> <li>Notices</li> <li>Cancel Revalidate</li> <li>Classifications</li> <li>Jurisdiction<br/>TXDOT</li> <li>Hours Worked</li> <li>Regular Time<br/>Overtime at 1:<br/>Double-Time<br/>Total</li> </ul>                                                                                                    | ns paid to oth<br>ons, Payments<br>Show CPR<br>Location Zone TX08 9:<br>Each Day for<br>Sunday<br>6/2/2024<br>0.00<br>0.00<br>0.00 | ers (not emplo<br>s and Notes (F<br>305 - Broom of<br>This Project O<br>Monday<br>6/3/2024<br>13.50<br>0.00<br>13.50 | yee) for This P<br>or All Projects \<br>Craft<br>r Sweeper Oper<br>hly<br>Tuesday<br>6/4/2024<br>14.00<br>0.00<br>0.00<br>14.00                                                                                                    | Project Only (Ra           Worked This W           rator         9305 - Bro           Wednesday           6/5/2024           12.50           1.00           0.00           13.50 | Classificatio<br>com or Sweep<br>fursday<br>6/6/2024<br>0.00<br>14.00<br>0.00<br>14.00 | n c c c c c c c c c c c c c c c c c c c                                              | Construction T<br>Teavy & Highwa<br>Saturday<br>6/8/2024<br>0.00<br>4.00<br>4.00                                                                                                    | ype<br>ay<br>Total Hours<br>40.00<br>31.00<br>0.00<br>71.00                                     | <b>Note:</b> OJT participants may work within multiple classification codes during the pay period. Only verify the hours for the 9XXX OJT classification the participant is enrolled in; any hours worked as a laborer or other classification code do not count toward OJT participation hours reported. |
| Traine Information The Enformation The State State Sta | 00<br>Liibii<br>Goog<br>Liibii<br>Goog                                                                                             | Lyman, Mar<br>1996 Touch<br>2007 Touch<br>2007<br>0000<br>0000<br>0000<br>0000<br>0000<br>0000<br>000                | 2<br>Πους Τουρία με Ταυρίανο Αύλο Του<br>Πους Τουρία (Ο. Υνος)<br>17<br>17 (Ο. 1987-14-005 δαν Αυμματικ<br>17 (Ο. 1987-14-005 δαν Αυμματικ<br>18 (Ο. 1997-14-005 δαν Αυμματικ<br>19 (Ο. 1997-14-005 δαν Αυμματικ<br>19 (Ο. 1997-14-005 δαν Αυμματικ<br>1 |                                                                                                    | een bole<br>USUUT<br>USUUT                                                             | to<br>Lide<br>Torreceptor<br>Torreceptor<br>Pare                                     | ees A<br>Antibio Sector Sector S | as dia.<br>agana<br>agana<br>agana<br>4.0<br>1.0<br>1.0<br>1.0<br>1.0<br>1.0<br>1.0<br>1.0<br>1 | 19. Return to DMS to verify the following data<br>points matches the data reported in<br>LCPtracker                                                                                                    |

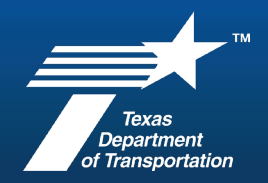

|                                          |                                                                                                   |                                     | yan ba<br>yan<br>Jak            | an trock Single | ni     | et sea                             |
|------------------------------------------|---------------------------------------------------------------------------------------------------|-------------------------------------|---------------------------------|-----------------|--------|------------------------------------|
| (                                        | Kapak Bit<br>198<br>                                                                              |                                     |                                 |                 | 111    | Angenetistant<br>eil<br>ait<br>ait |
| Traini<br>Date<br>REPOR                  | ing Report Review<br>checking this box, I confirm the following will represen<br>RT ACTION *      | t my digital signature. *           | 10/29/2024<br>Approve<br>Return | <b>а</b> .      |        |                                    |
| Trainin<br>By c<br>DATE<br>REPOR<br>COMM | ng Report Review<br>hecking this box. I confirm the following will represen<br>T ACTION *<br>ENTS | t my digital signature. *<br>1 b. — | 10/29/2024                      |                 | Submit | Return                             |
|                                          |                                                                                                   |                                     |                                 |                 | Submit | Return                             |

- Training classification code,
- Hourly wage rate,
- Training hours for payroll period,
- Contract information.
- a. If the data is correct, check the box to confirm digital signature, select the Approve button, add verification comments, and click Submit.

 b. If the data is incorrect, select the Return button, add comments stating the specific reasons for returning the report, and click Return. Send a LCPtracker notification to the contractor for any necessary payroll corrections.

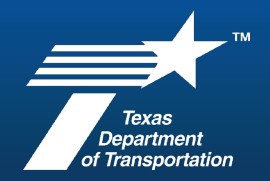

| A Labor Standards Review ( <b>Fo</b><br>training period. Once the Labo                                                                                                    | orm 2220) should be conductor Review is complete, return                                                                                                    | cted at least once for each trainee during their<br>n to DMS and follow the steps below.                                              |
|----------------------------------------------------------------------------------------------------|----------------------------------------------------------------------------------------------------|----------------------------------------------------------------------------------------------------|
| Trainee Information                                                                                                    |                                                                                                    | 20. Open the OJT Trainee Information page.                                                                                            |
| TRAINING PROGRESS NAME STATUS SN (LAST 4 DIGITS) ADDRESS PHONE NUMBER GENDER ETHNICITY LABOR REVIEW COMPLETE? HIRE TYPE THE CANDIDATE EXPRESSED INTEREST IN THE OJT PROGRAM BY RESPONDING TO: HOW DID THE CANDIDATE DEMONSTRATE THE COMMITMENT AND CAPABILITY TO COMPLETE THE PROGRAM. | Completed 185.50 of 320 Training Hours; Training 58% Complete<br>OLIVAS, FELIX I<br>Pending Graduation Approval (Mark Active)<br>9367<br>500 SOUTH OREGON STREET, El Paso, TX, 79001<br>(575) 964-0878<br>Male<br>Hispanic/Latino<br>No V<br>Upgrade:<br> | <ul><li>a. Click on the Labor Review Complete dropdown box.</li><li>b. Change from No to Yes in dropdown.</li></ul>                   |
| File Management: File Attachment List                                                                                                    | 2                                                                                                    | 21. Open the Documents tab.                                                                                                    |
| Attach File(s)                                                                                                    | Drop Files Here or Browse                                                                                                    | <ul> <li>a. Click Browse, navigate to the Labor<br/>Review file location, select the<br/>appropriate file, and click Open.</li> </ul> |
|                                                                                                    |                                                                                                    | b. Click Attach Files.                                                                                                    |
| The files below are not attached. To attach, click the Attach Files button. Files Pending Attachment                                                                                                    |                                                                                                    | Confirm files are attached in the system                                                                                              |
| No files pending attachment.                                                                                                    |                                                                                                    | Confirm flies are attached in the system.                                                                                             |
|                                                                                                    | b. Attach Files                                                                                                    |                                                                                                    |
| Files Attached                                                                                                    |                                                                                                    |                                                                                                    |
| FÖRM 2784 FELIX<br>OLIVAS OJT<br>TRAINEE 9305.pdf                                                                                                    |                                                                                                    |                                                                                                    |

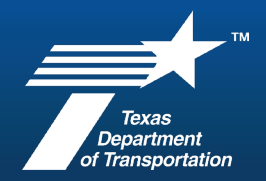

#### **Reimbursement Process**

The contractor can request reimbursement on federal aid projects where the total hours have been verified through a review of certified payrolls and accurately reflect the total hours of actual training. Reimbursement is usually made on the project the trainee worked the most – usually the project on which the trainee was enrolled.

Contractors may be reimbursed eighty cents per verified training hour on federal-aid projects.

Reimbursement requests by the contractor should occur at the end of training period.

Verified reimbursement costs are paid out by line item on an estimate through "On the Job Training (Paid by the Hour)" that has been added to the contract at activation or added by change order when reimbursement is requested by the contractor.

File all documentation and correspondence related to OJT in ProjectWise within the appropriate folder in the project file.